## Dostop do brezžičnega omrežja »Eduroam« na Iphone

- 1. Na napravi vklopite mobilne podatke ali se povežite preko brezžičnega omrežja ter zaženite brskalnik.
- 2. Poiščite spletno stran https://cat.eduroam.org ter kliknite na gumb spodaj:

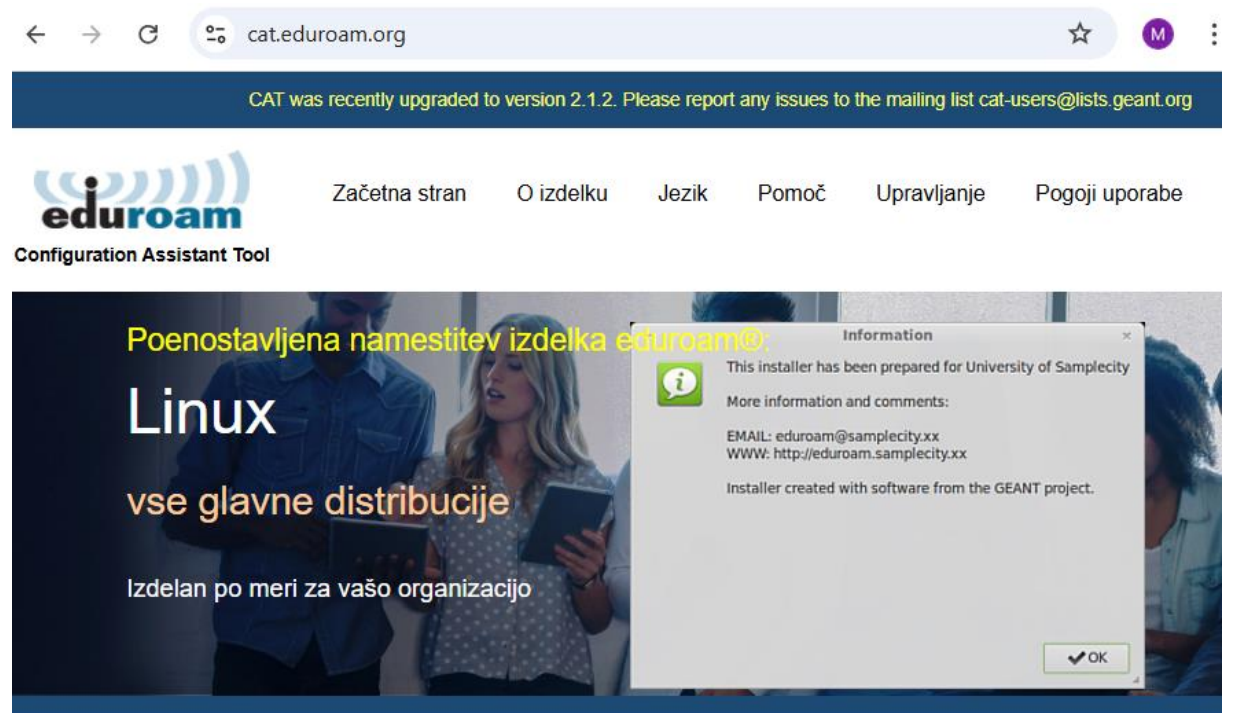

Dobrodošli v eduroam CAT

## Povežite svojo napravo s/z eduroam®

eduroam® omogoča brezplačen dostop do več tisoč dostopnih točk Wi-Fi po vsem svetu. <u>Več informacij</u>

> Kliknite tukaj, da prenesete svoj namestitveni program eduroam®

3. Izberite Univerzo v Mariboru

| Univerza v Mariboru |
|---------------------|
| 🚞 Slovenija 72 km   |

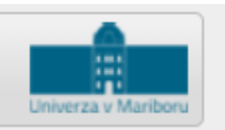

4. Prenesite program s klikom na gumb Eduroam

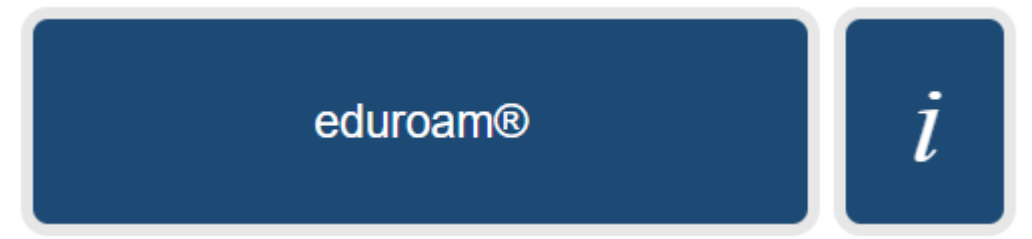

5. Profil se prenese v to lokacijo:

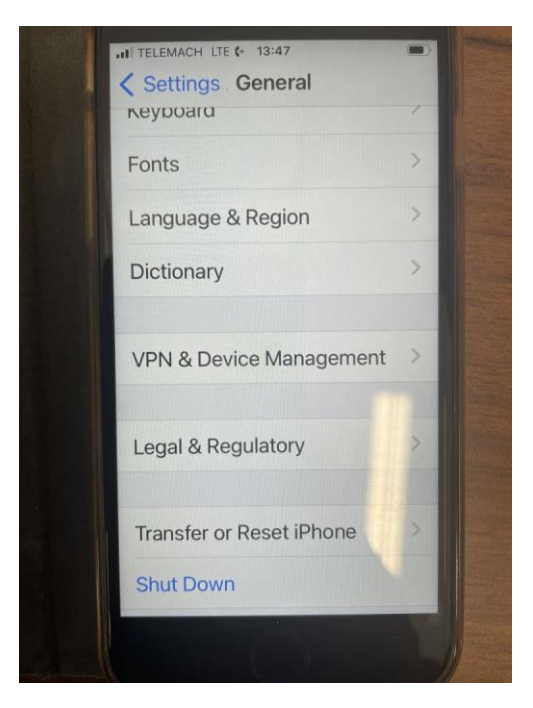

6. Izberite prenesem profil Eduroam in ga namestite s klikom na gumb Install.

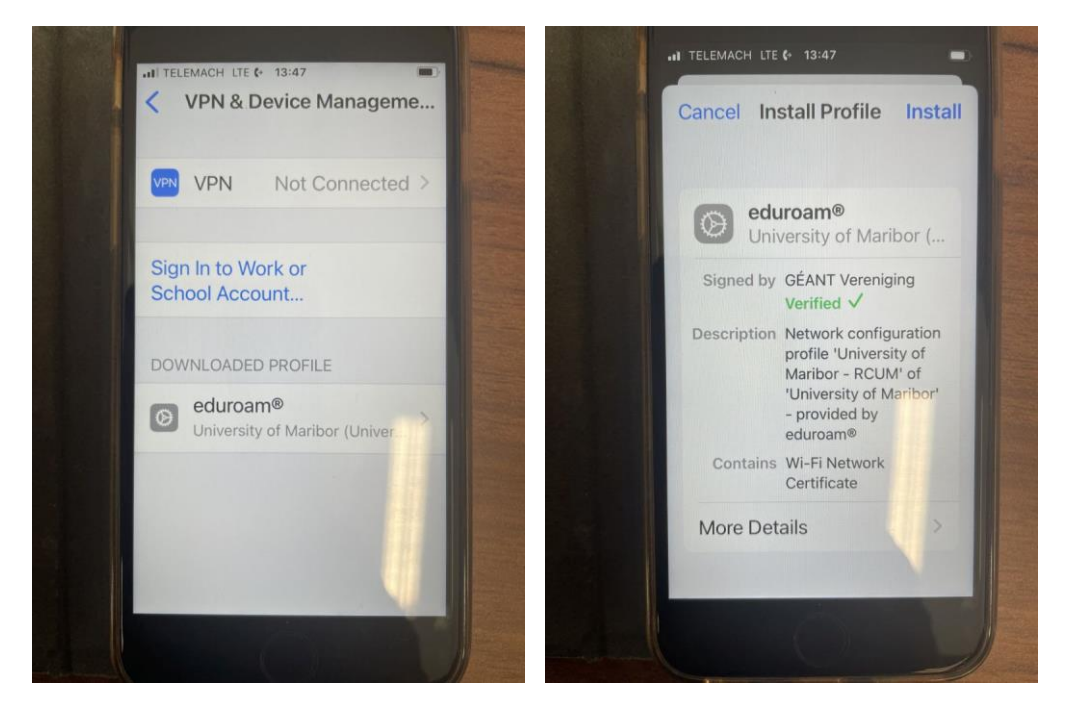

7. Vnesite vaš pin in nadaljujte z namestitvijo s klikom na Install.

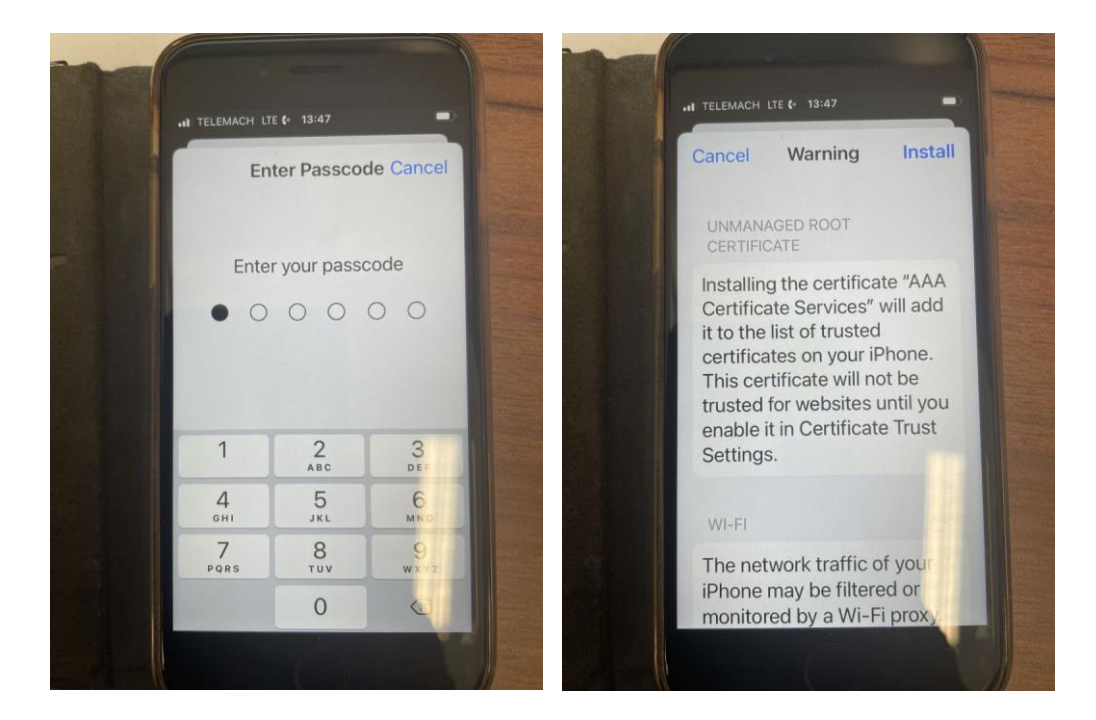

8. Vnesete vaš celoten UM e-poštni naslov in geslo. Povezava bi morala biti vzpostavljena. V primeru težav s povezavo, ponovno zaženite napravo in postopek ponovite.

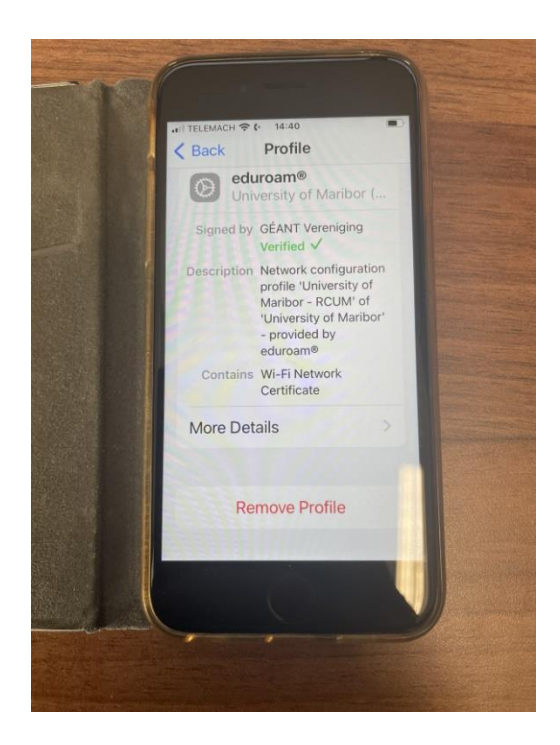

Referat za informatiko in računalništvo

UM Pedagoška fakulteta

Referat za informatiko in računalništvo

UM Pedagoška fakulteta